## 僑光網路教學系統

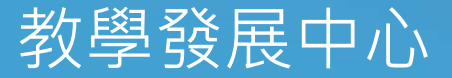

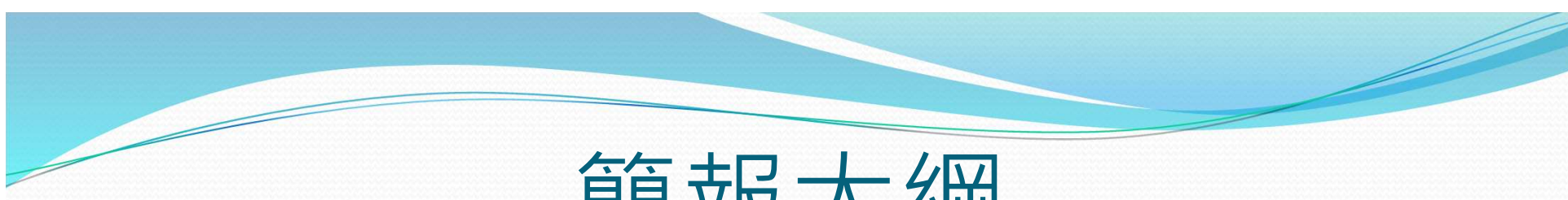

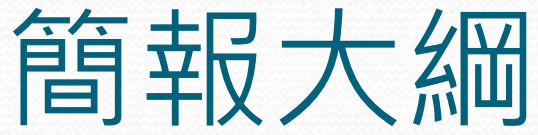

# 系統登入說明觀看教材

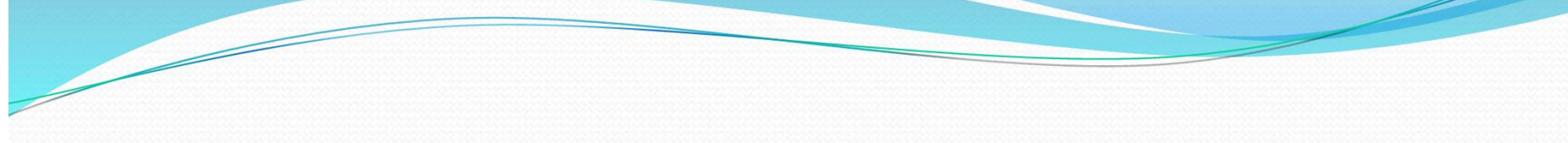

# 系統登入說明

## 請至學校首頁->校園焦點->僑光網路教學系統

HALLS LOW-PERMIT INVERSION ALTIGRAM

行公告!

- · 字生貝訊於統()週用Umome)
- · 教職員資訊系統 (適用Chrome)
- 訊息公告系統
- · 會議或活動查詢
- · 招生、考試、研習、活動報名查詢
- · IP流量異常查詢
- 網路連線認證系統

## 相關連結 Related Links

- · 行事暦 Calendar
- 交流園地 Departmental Links
- · 性別平等教育委員會
- · 學生申訴評議委員會
- · 學雜費專區 Tuition and Fees • 評鑑平台 Evaluation Platform

### 認識僑光 About OCU

- ・ 學校特色 School • 校史沿革 Characteristics
- · 組織架構 • 僑光Logo
- 教職員工生現況
   校園配置圖
- · 交通位置 Traffic Location

招生資訊 僑光公告 •【特殊選才】109學年度四技特殊選才甄試就讀志願序統一分發結果查詢 ·【特殊選才】109學年度四技特殊選才甄審結果(正取生、備取生名單) ·【特殊選才】109學年度四技特殊選才甄試總成績查詢 ·【特殊强才】109學年度四技特殊强才面試注意事項 •【特殊選才】109學年度四技特殊選才面試試場資訊

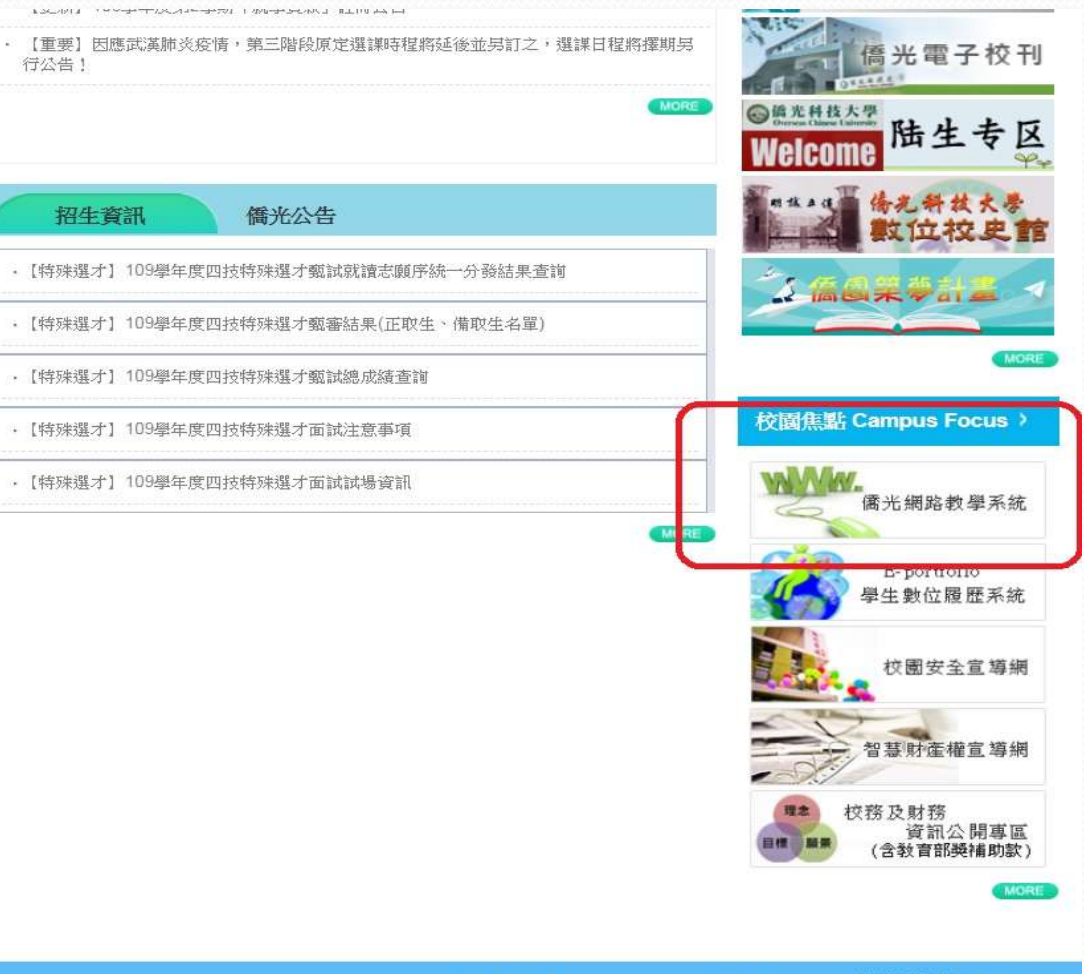

求才資訊 | 意見信箱 | 聯絡我們 | 🌱

| <ul> <li>登入-&gt;輸入帳號</li> </ul> | <b>統登入</b><br>與密碼                         | 說明                    |  |
|---------------------------------|-------------------------------------------|-----------------------|--|
| ● 備売料技大学     ●                  |                                           | 常見問題 下載專區 網站導覽 正體中文 🕶 |  |
| 課程搜尋                            |                                           | Q BA                  |  |
|                                 | 登入                                        |                       |  |
|                                 | 使用帳號登入 QR code登入<br>帳號                    |                       |  |
|                                 | 密碼                                        |                       |  |
|                                 | 記住我,保持登入<br>為了避免個質被盜用,請勿在公用電腦或裝置<br>選勾此項。 |                       |  |
|                                 | 登入                                        |                       |  |
| ※學生帳號(學號不加S                     | 5)與密碼(學生]                                 | 資訊系統密碼)               |  |

|                    |   |                        | <b>糸</b> 統                          | 学入            |        | 访    |          | 月    |       |           |
|--------------------|---|------------------------|-------------------------------------|---------------|--------|------|----------|------|-------|-----------|
| •                  | 成 | 」<br>功登入書面             |                                     |               |        | 1/ L | <u>,</u> |      |       |           |
| 我的課程               | * | ■ ⑤ 係え料は火身<br>係光網路教學平臺 |                                     |               |        |      |          | 全校調  | 课程 管理 | 者環境 辨     |
| 個人區                |   |                        |                                     | 入体细胞          |        |      |          |      |       | 12        |
| 我的課程               | • |                        | 課程 <b>教室 課程</b> 辦公室                 | 王仪課程          |        |      |          |      |       |           |
| 我的設定<br>我的作業 (0)   | > |                        | 以下是您所修讀的課程,請點選課程<br>課程名稱: 輸入課程名稱關鍵字 | 名稱進人教室。<br>搜尋 |        |      |          |      |       |           |
| 我的考試 (0)<br>我的學習歷程 | > |                        | <b>建尼文</b> 種                        | 開版上鋰          | 截止上課   | 新佈告  | 未缴作業     | 来宜老恭 | 未道問義  | 傳分        |
| 行事曆                | ŝ |                        | 108-觀光系校外實習                         | 即日起           | 無限期    | 0    | 0        | 0    | 0     | 教師        |
| 訊息中心 (3)           | > |                        | 108-資訊軟體應用(共同開設)                    | 即日起           | 無限期    | 0    | 0        | 0    | 0     | 教師        |
| 未讀文章               | ÷ |                        | 107(下)電腦會計(署期班)                     | 即日起           | 無限期    | 0    | 0        | 0    | 0     | 教師        |
| 筆記本                | > |                        | 107(下)校外實習-陳凱玲                      | 即日起           | 無限期    | 0    | 0        | 0    | 0     | 教師        |
| 校園廣場               | > |                        | 103(上)大三專業英文群組                      | 2014-11-14    | 無限期    | 0    | 0        | 0    | 0     | 旁聽生<br>退選 |
| 常見問題               | × |                        |                                     |               |        |      |          |      |       | 旁聽生       |
| 校務行事曆              | > |                        | 海外寶習                                | 即日起           | 無限期    | 0    | 0        | 0    | 0     | 退選        |
| 校務問卷<br>校務意見箱      | > |                        | 海外實習                                | 即日起           | 無限期    | 0    | 0        | 0    | 0     | 旁聽生       |
| 糸統建議               | > |                        | 100(上)觀光英文-自學                       | 即日起           | 無限期    | 0    | 0        | 0    | 0     | 旁聽生<br>退選 |
|                    |   |                        | 100(上)商展英文-自學                       | 即日起           | 無限期    | 0    | 0        | 0    | 0     | 旁聽生<br>退邏 |
|                    |   |                        | 100(上)資訊軟體應用TQC(日)                  | 即日起           | 無限期    | 0    | 0        | 0    | 0     | 旁聽生<br>退選 |
|                    |   |                        |                                     | KK            | 1 /1 > |      |          |      |       |           |

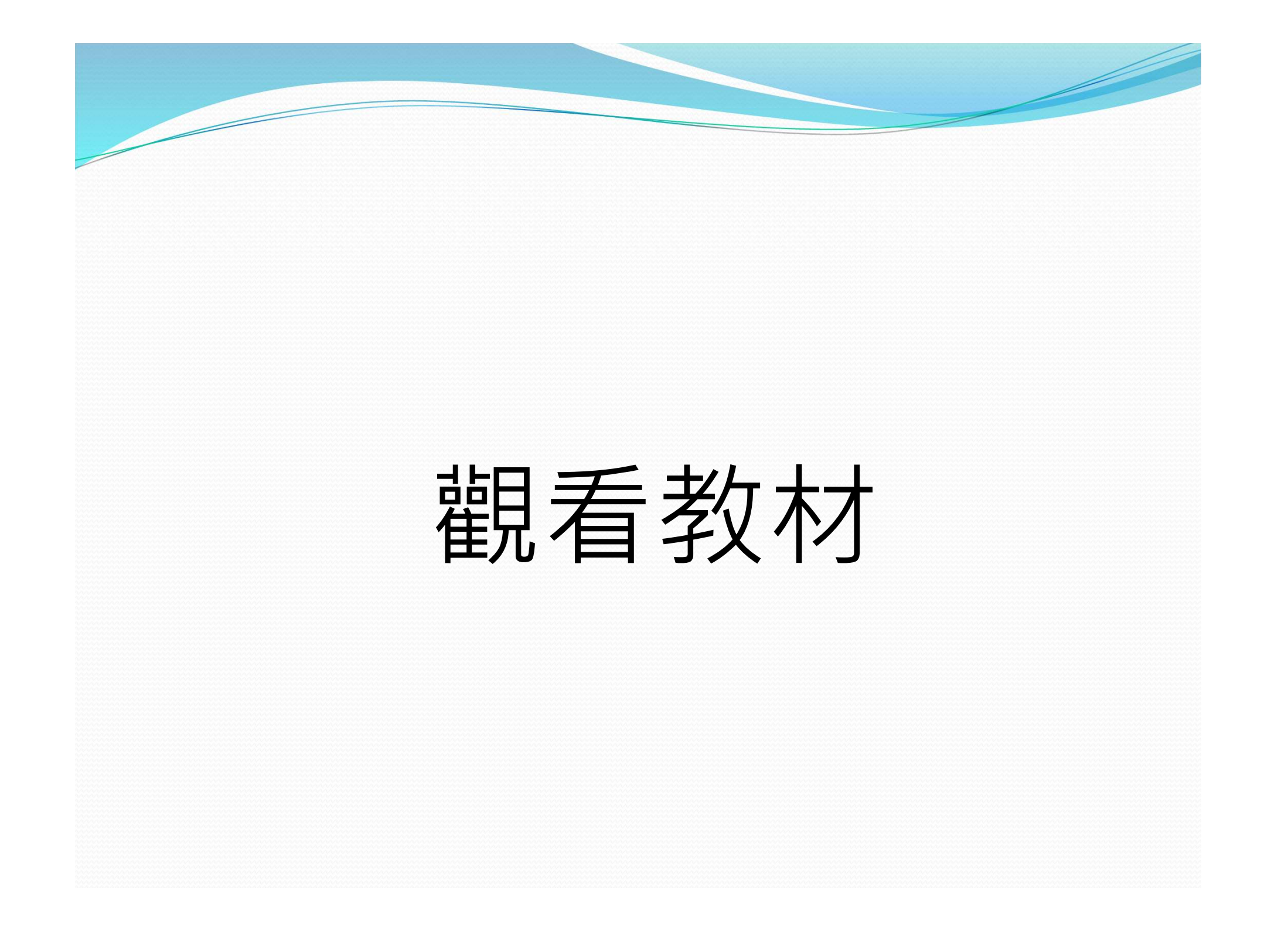

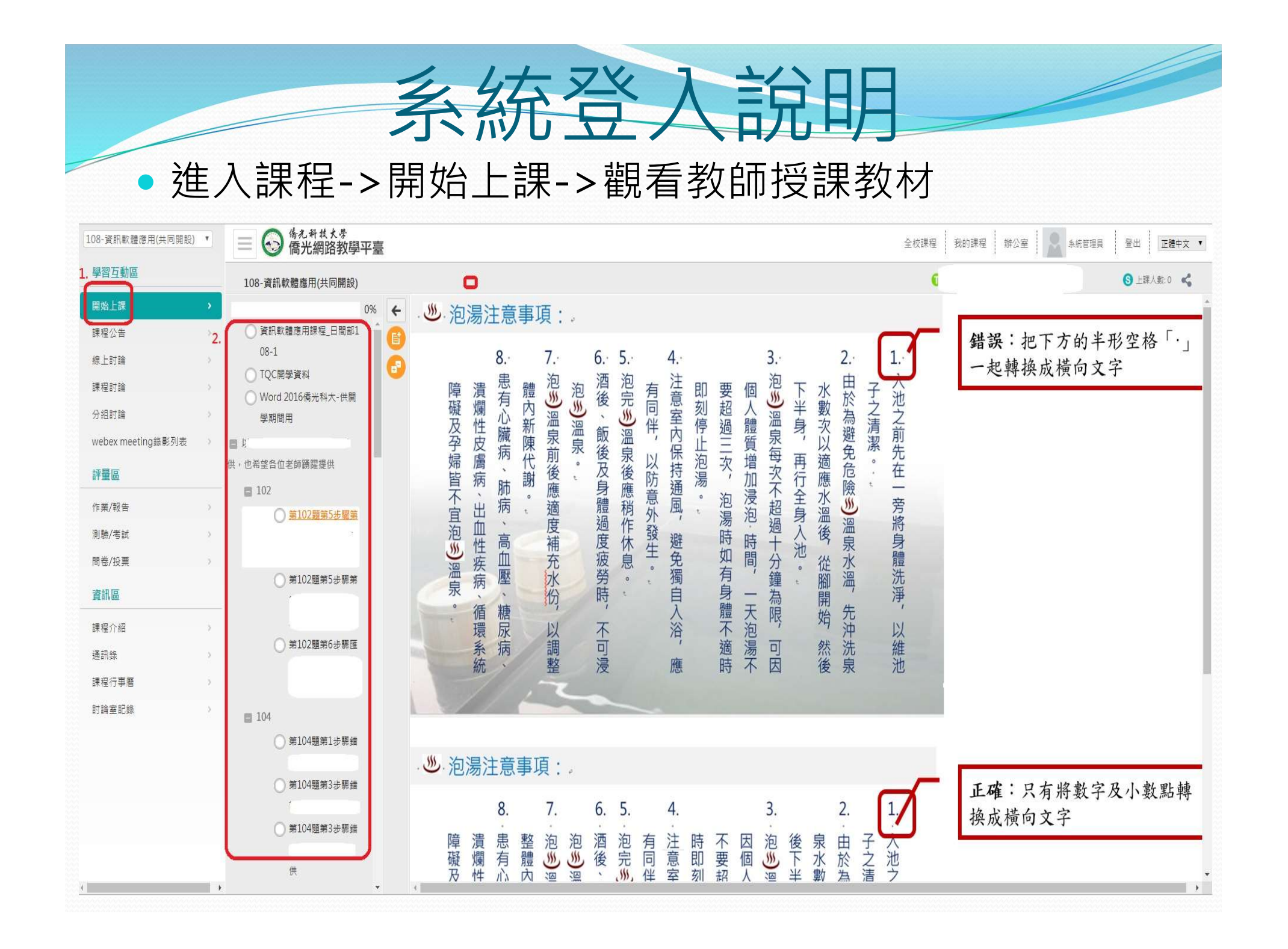